# **General Ledger Exercise Guide**

# Legacy Replacement Program

# **TABLE OF CONTENTS**

| EXERCISE 1 – DISPLAY GENERAL LEDGER MASTER RECORD (FS00)3                 |
|---------------------------------------------------------------------------|
| EXERCISE 2 – CREATE AND PARK G/L DOCUMENT (FV50)4                         |
| EXERCISE 3 – CREATE PARKED G/L DOCUMENT FROM EXCEL UPLOAD<br>(ZGL_UPLOAD) |
| EXERCISE 4 – CHANGE PARKED DOCUMENT (FBV2)6                               |
| EXERCISE 5 – DISPLAY G/L DOCUMENT (FB03)7                                 |
| EXERCISE 6 – DELETE PARKED JOURNAL ENTRY (FBV0)8                          |
| EXERCISE 7 – DISPLAY G/L ACCOUNT BALANCE (FAGLB03)                        |
| EXERCISE 8 - G/L ACCOUNT LINE ITEM DISPLAY (FBL3N) 10                     |

## Exercise 1 – Display General Ledger Master Record (FS00)

#### **Portal Path**

General Ledger > Manage Master Data > Process General Ledger Accounts

#### Instructions

Use the Business Process Procedure: *Display General Ledger Master Record* from the Collaboration Site to complete the exercise. As you progress through the scenario, complete each exercise task with the data provided in the following pages.

#### **Required Data**

| Field        | Value  |
|--------------|--------|
| G/L Account  | 430001 |
| Company Code | 1000   |

# Exercise 2 – Create and Park G/L Document (FV50)

#### Portal Path

General Ledger > Process Transactions > Edit/Park General Ledger Document

#### Instructions

Use the Business Process Procedure: *Create and Park G/L Document* from the Collaboration Site to complete the exercise. As you progress through the scenario, complete each exercise task with the data provided in the following pages.

#### **Required Data**

This section provides the field data required to complete this exercise. Refer to this data sheet as necessary while performing the exercise.

| Field                                            | Value            |
|--------------------------------------------------|------------------|
| Document date                                    | Today's date     |
| Edit > Screen Variant > Select Screen<br>Variant | ZLACA_FB501_0100 |
| First line item                                  |                  |
| G/L Account                                      | 430010           |
| D/C                                              | D                |
| Amount in Doc. Curr.                             | 125.00           |
| Fund                                             | 010-0000         |
| Functional Area                                  | 1110-1000-14170  |
| Cost Center                                      | 1024702          |
| Second line item                                 |                  |
| G/L Account                                      | 991027           |
| D/C                                              | С                |
| Amount in Doc. Curr.                             | 125.00           |
| Fund                                             | 010-0000         |
| Functional Area                                  | 1110-1000-11824  |
| Click Simulate button.                           |                  |
| Click Complete button.                           |                  |

#### Record the parked document number \_

# Exercise 3 – Create Parked G/L Document from Excel Upload (ZGL\_UPLOAD)

#### **Portal Path**

General Ledger > Process Transactions > General Ledger JV Upload Program

#### Instructions

Use the Business Process Procedure: *Create Parked G/L Document from Excel Upload* from the Collaboration Site to complete the exercise. As you progress through the scenario, complete each exercise task with the data provided in the following pages.

#### **Required Data**

This section provides the field data required to complete this exercise. Refer to this data sheet as necessary while performing the exercise.

| Field                                 | Value              |
|---------------------------------------|--------------------|
| Test Run Indicator                    |                    |
| Presentation Server File Radio button | Selected           |
| File Name                             | GL Upload test.txt |
| Click 🕒 Execute Button                |                    |
| Click 🚱 Back button                   |                    |
| Test Run Indicator                    | De-select          |
| Click 🕒 Execute Button                |                    |
|                                       |                    |

#### Record the parked document number \_\_\_\_\_

# Exercise 4 – Change Parked Document (FBV2)

#### Portal Path

General Ledger > Process Transactions > Change Parked Documents

#### Instructions

Use the Business Process Procedure: *Change Parked Document* from the Collaboration Site to complete the exercise. As you progress through the scenario, complete each exercise task with the data provided in the following pages.

#### **Required Data**

| Field                  | Value           |
|------------------------|-----------------|
| Company code           | 1000            |
| Document number        | From exercise 3 |
| Fiscal year            | 2013            |
| Item 001 Amount        | 15.01           |
| Item 005 Amount        | 15.23           |
| Click Simulate button. |                 |

# Exercise 5 – Display G/L Document (FB03)

#### Portal Path

General Ledger > Manage Information > Display Posted Document

#### Instructions

Use the Business Process Procedure: *Display G/L Document* from the Collaboration Site to complete the exercise. As you progress through the scenario, complete each exercise task with the data provided in the following pages.

#### **Required Data**

| Field    | Value           |
|----------|-----------------|
| Document | From exercise 3 |
|          |                 |
|          |                 |

## **Exercise 6 – Delete Parked Journal Entry (FBV0)**

#### Portal Path

General Ledger > Process Transactions > Post or Deleted Parked Document

#### Instructions

Use the Business Process Procedure: *Delete Parked Journal Entry* from the Collaboration Site to complete the exercise. As you progress through the scenario, complete each exercise task with the data provided in the following pages.

#### **Required Data**

| Field             | Value           |
|-------------------|-----------------|
| Document number   | From exercise 3 |
| Document > Delete |                 |
|                   |                 |

# Exercise 7 – Display G/L Account Balance (FAGLB03)

#### Portal Path

General Ledger > Manage Information > Display Account Balances (general ledger)

#### Instructions

Use the Business Process Procedure: *Display G/L Account Balance* from the Collaboration Site to complete the exercise. As you progress through the scenario, complete each exercise task with the data provided in the following pages.

#### **Required Data**

| Field          | Value  |
|----------------|--------|
| Account number | 430001 |
| Company Code   | 1000   |
| Fiscal Year    | 2013   |

# Exercise 8 – G/L Account Line Item Display (FBL3N)

#### Portal Path

Reports > General Ledger > Display G/L Line Items

#### Instructions

Use the Business Process Procedure: *G/L Account Line Item Display* from the Collaboration Site to complete the exercise. As you progress through the scenario, complete each exercise task with the data provided in the following pages.

#### **Required Data**

| Field          | Value  |
|----------------|--------|
| Account number | 430001 |
| Company Code   | 1000   |
| Fiscal Year    | 2013   |